## Cambiar foto de perfil

Para cambiar su foto de perfil deben hacer "click" en su imagen actual (arriba, a la derecha).

| 🔳 ILSE 🕫 MIS CURSOS 🗸                                                           |                                | Ø          |         | <b>•</b> A | LUMI    | NO P    | RUEB     | 4        | ) |
|---------------------------------------------------------------------------------|--------------------------------|------------|---------|------------|---------|---------|----------|----------|---|
| <ul> <li>希 rea personal</li> <li>nicio del sitio</li> <li>Calendario</li> </ul> | alumno prueba 🎐 MENSAJE        |            |         |            |         |         |          |          | - |
| Archivos privados                                                               |                                |            | PERS    | ONAL       | IZAR    | EST     | A PÁC    | SINA     |   |
| This cursos                                                                     |                                |            |         |            |         |         |          |          |   |
| 🞓 p1                                                                            |                                |            |         |            |         |         |          |          |   |
|                                                                                 | Cursos accedidos recientemente | Calendario |         |            |         |         |          |          |   |
|                                                                                 |                                |            |         | abri       | 12020   | )       |          | •        |   |
|                                                                                 |                                | Dom        | Lun     | Mar        | Mié     | Jue     | Vie      | Sáb      |   |
|                                                                                 |                                |            |         |            | 1       | 2       | 3        | 4        |   |
|                                                                                 |                                | 5          | 6<br>13 | 14         | 8<br>15 | 9<br>16 | 10<br>17 | 11<br>18 |   |
|                                                                                 | Miscelánea                     | 19         | 20      | 21         | 22      | 23      | 24       | 25       |   |
|                                                                                 | prueba1                        | 26         | 27      | 28         | 29      | 30      |          |          |   |

Dentro de las opciones que pueden ver, deben entrar a "perfil"

| 😑 ILSE 🞓 MIS CURSOS 👻                                                               |                                | Q             |               | <b>•</b> A    | LUMN               | NO PF                       | RUEB/           |                      |  |
|-------------------------------------------------------------------------------------|--------------------------------|---------------|---------------|---------------|--------------------|-----------------------------|-----------------|----------------------|--|
| 🍘 Área personal                                                                     |                                |               |               |               | £                  | ÁRE4                        | A PER           | SONAL                |  |
| <ul> <li>Inicio del sitio</li> <li>Calendario</li> <li>Archivos privados</li> </ul> | alumno prueba 🦻 MENSAJE        |               |               |               | •                  | PERF<br>CALI<br>MEN<br>PREF | FICAC<br>SAJES  | CIONES<br>S<br>ICIAS |  |
| This cursos                                                                         |                                |               | PERS          | οΝΑ           | •                  | SALIF                       | 2               |                      |  |
| 🎓 p1                                                                                | Cursos accedidos recientemente | Calendario    | 0             |               |                    |                             |                 |                      |  |
|                                                                                     |                                |               | Lun           | abri<br>Mar   | I 2020<br>Mié<br>1 | Jue<br>2                    | <u>Vie</u><br>3 | ►<br><u>Sáb</u><br>4 |  |
|                                                                                     | Miscelánea                     | 5<br>12<br>19 | 6<br>13<br>20 | 7<br>14<br>21 | 8<br>15<br>22      | 9<br>16<br>23               | 10<br>17<br>24  | 11<br>18<br>25       |  |

## Hacer "click" en "editar perfil"

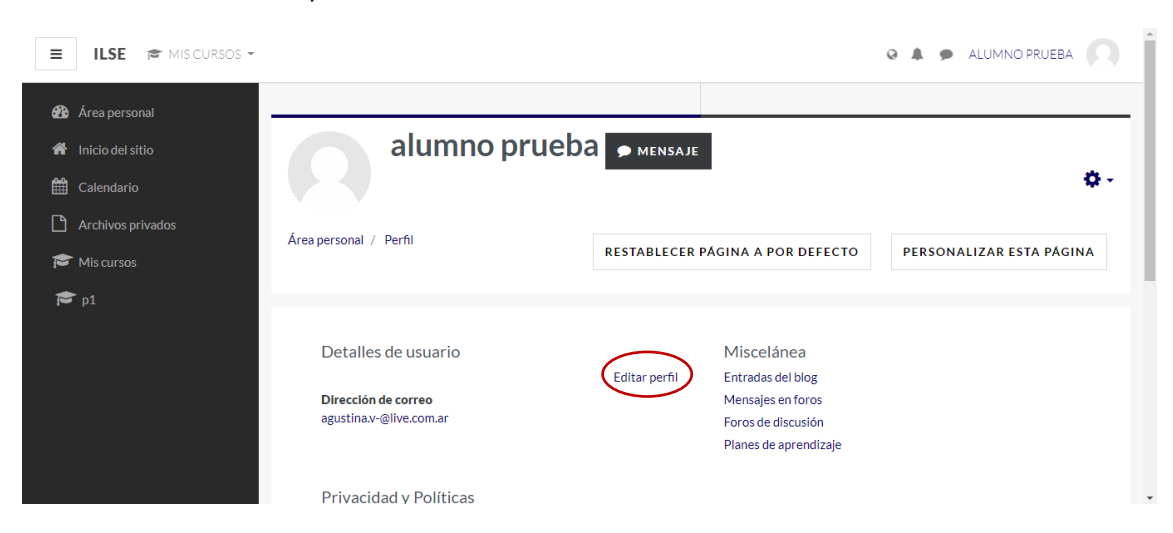

| E ILSE 🖻 MIS CURSOS -                                                                                                    |                                                                                     | ALUMNO PRUEBA                                                                                                    |
|----------------------------------------------------------------------------------------------------|-------------------------------------------------------------------------------------|----------------------------------------------------------------------------------------------------|
| <ul> <li>Area personal</li> <li>Ancio del sitio</li> <li>Calendario</li> <li>Archivos privados</li> <li>Mis cursos</li> <li>p1</li> </ul> | <ul> <li>Imagen del usuario</li> <li>Imagen actual</li> <li>Imagen nueva</li> </ul> | Ninguno Tamaño máximo de archivo: 300MB, número máximo de archivos: 1 IIIIIIIIIIIIIIIIIIIIIIIIIIIIIIIIIIII                                               |
|                                                                                                    | Descripción de la imagen                                                            | Puede arrastrar y soltar archivos aquí para añadirlos<br>Tipos de archivo aceptados:<br>Formatos de imagen usados para web gif ipe jpeg ipg png svg.svgz |

Buscar la sección "imagen del usuario" y hacer "click" en "insertar un archivo"

Seleccionan el archivo que vayan a usar de foto de perfil y lo suben haciendo "click" en "subir archivo.

| 🔳 ILSE 🖻 MIS CURS                                                                                                    | Selector de archiv                                                                                                    | /OS                                                                                                    | 2 |                           |
|----------------------------------------------------------------------------------------------------|----------------------------------------------------------------------------------------------------|----------------------------------------------------------------------------------------------------|---|---------------------------|
| 🍘 Área personal                                                                                                    | fn Archivos recientes                                                                                                    |                                                                                                    |   |                           |
| <ul> <li>Arco personal</li> <li>Inicio del sitio</li> <li>Calendario</li> <li>Archivos privados</li> <li>Mis cursos</li> <li>p1</li> </ul> | Subir un archivo  Subir un archivo  Construction  Subir un archivo  Subir un archivo  Subir un archivos  Subir un archivos privados  Wikimedia | Adjunto<br>Seleccionar archivo oto de perfil.jpg<br>Guardar como<br>Autor<br>alumno prueba<br>Seleccionar licencia Todos los derechos reservados • |   | ero máximo de archivos: 1 |

Una vez que ya hayan insertado la imagen, la van a poder ver en la pantalla como archivo insertado.

| 😑 ILSE 🞓 MIS CURSOS 🗸 |                                        | e 🌲 🗭 alumno prueba 🦳                                                                                                    |
|-----------------------|----------------------------------------|----------------------------------------------------------------------------------------------------|
| 🆚 Área personal       | <ul> <li>Imagen del usuario</li> </ul> |                                                                                                    |
| 希 Inicio del sitio    | Imagen actual                          | Ninguno                                                                                                    |
| 🛗 Calendario          | Imagen nueva 💡                         | Tamaño máximo de archivo: 300MB, número máximo de archivos: 1                                                                                                    |
| Archivos privados     |                                        | ▲ 🗉 🗎                                                                                                    |
| 🞓 Mis cursos          |                                        | Archivos                                                                                                    |
| 🔁 p1                  |                                        | Received a second second secon |
|                       |                                        | Tipos de archivo aceptados:                                                                                                    |
|                       |                                        | Formatos de imagen usados para web .gif .jpe .jpg .png .svg .svgz                                                                                                    |
|                       | Descripción de la imagen               |                                                                                                    |

Ya pueden salir desde "actualizar información personal".

| E ILSE 🎓 MIS CURSOS -                                       |                                  | ALUMNO PRUEBA                                                                                          |
|-------------------------------------------------------------|----------------------------------|----------------------------------------------------------------------------------------------------|
| <ul> <li>Área personal</li> <li>Inicio del sitio</li> </ul> |                                  | Tipos de archivo aceptados:<br>Formatos de imagen usados para web "gif "jpe "jpeg "jog "ong "ovg "ovg. |
| 🛗 Calendario                                                | Descripcion de la imagen         |                                                                                                    |
| Archivos privados                                           | Nombres adiciona                 | les                                                                                                    |
| 🞓 Mis cursos                                                | Intereses                        |                                                                                                    |
| 🎓 p1                                                        | <ul> <li>Opcional</li> </ul>     |                                                                                                    |
|                                                             | En este formulario hay campos ot | ACTUALIZAR INFORMACIÓN PERSONAL CANCELAR                                                               |
|                                                             |                                  | Usted se ha identificado como <u>alumno prueba (Salir</u> )                                            |